# Navigating the Patient Portal

# Directions for viewing, downloading, and printing your results

## Where do I find my Evaluation Report?

There are two main parts to your As You Are Evaluation (As You Are Visit Summary and As You Are Report). Both of these documents will be required to submit to insurance for approval of services. Below is where you can find each of these documents within your portal. These should appear approximately 48 hours after your results visit.

## How do I view my As You Are Report?

- 1 Log into the Patient Portal
- 2 Go to the Test Results section of the chart (left side of Patient Portal)
- 3 Click on the Autism Evaluation link to view your report.

#### How do I download and print my As You Are Report?

- Log into the Patient Portal
- 2 Go to the Test Results section of the chart (left side of Patient Portal)
- 3 Click on the Autism Evaluation link to view your report.
- Click: Open in a New Tab This will open the report in a new tab with appropriate formatting
- 9 Print or Save the document from your web browser

Note: failure to follow these directions may result in poor download quality

#### How do I view my As You Are Visit Summary?

- Log into the Patient Portal
- 2 Go to the My Health section of the chart (left side of Patient Portal)
- 6 Click on the Forms and Documents tab to view all signed documents from your visit with your provider

#### How do I download and print my As You Are Report?

- Log into the Patient Portal
- 😌 Ny Health 2 Go to the My Health section of the chart (left side of Patient Portal)
- 6 Click on the Health Reminders tab on the My Health page Click the arrow to the left of the order to display more information
- 4 Click Print

## Where do I pay my bill?

- Log into the Patient Portal
- 2 Go to the Billing & Payments section of the chart (left side of Patient Portal)
- \delta If there is a balance, click on Make a Payment. If the Make a Payment button isn't present, please call our Support Team at 866-219-8595
- 4 Click Print

# Watch a walk-through video here

G Home

S Bling & P

Ø My Health

15 mil

My Health

KYA - IEP SOLAUS

Online Forms, if available, allow you to complete and Printable Forms are available to dearlined and comp

Signed Documents From Your Pro-

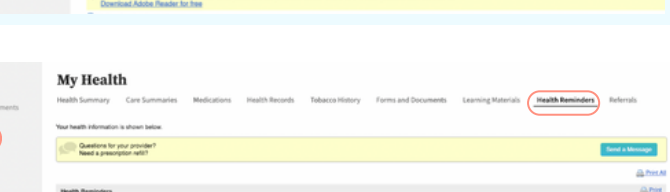

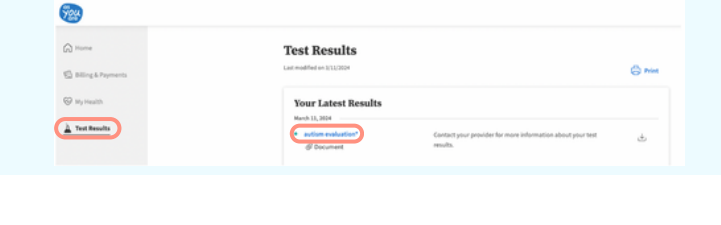

As You Are

Summary

As You Are

Report

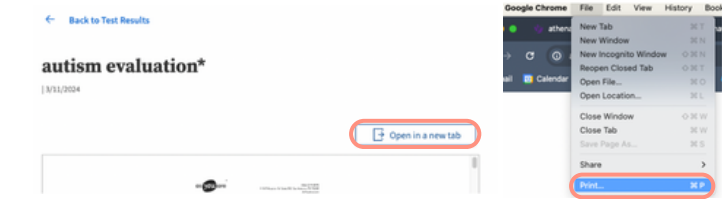

Health Summary Care Su

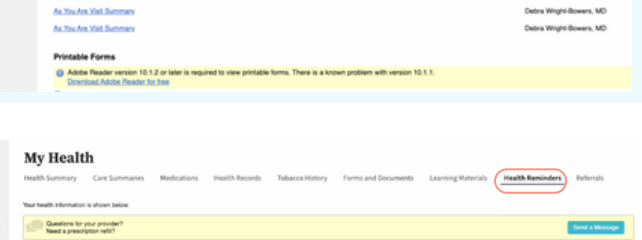

| Home                          | Billing & Payments                                                                                                   |
|-------------------------------|----------------------------------------------------------------------------------------------------|
| 𝔅 My Health<br>▲ Text Results | Prese that below details on your account balance, payment natory, and past balancers.   Present bit   Make a Payment |